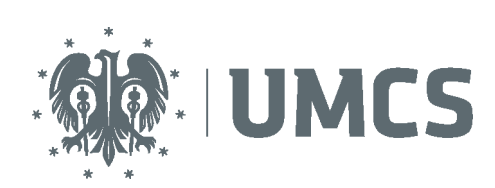

LubMAN UMCS

Do korzystania z sieci eduroam potrzebny jest komputer/urządzenie mobilne posiadające bezprzewodową kartę sieciową obsługującą jeden ze standardów: 802.11a, 802.11b, 802.11g lub 802.11n oraz system operacyjny posiadający obsługę standardu 802.1x wspierającego uwierzytelnianie WPA2 i szyfrowanie AES.

- 1. Przed przystąpieniem do konfiguracji musimy pobrać certyfikat certyfikat CA-UMCS i zapisać go w dowolnym katalogu na komputerze (UWAGA!!! Pliku certyfikatu nie należy usuwać po skonfigurowaniu połączenia bo nie będzie możliwe podłączenie do sieci eduroam).
- 2. Następnie (o ile nie jest włączona) włączamy kartę bezprzewodową.
- 3. Klikamy na ikonę menadżera sieci

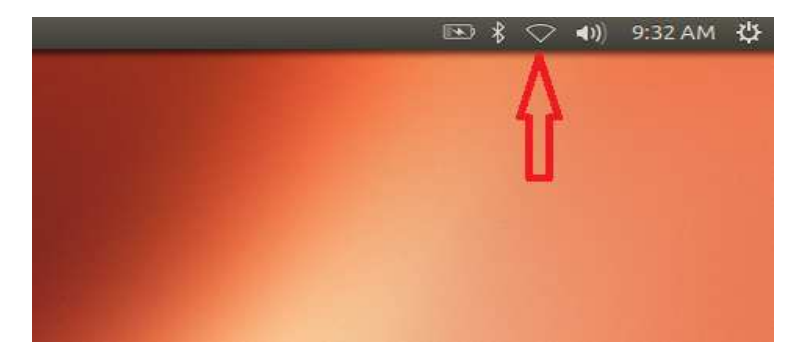

4. Z listy dostępnych sieci bezprzewodowych wybieramy sieć eduroam

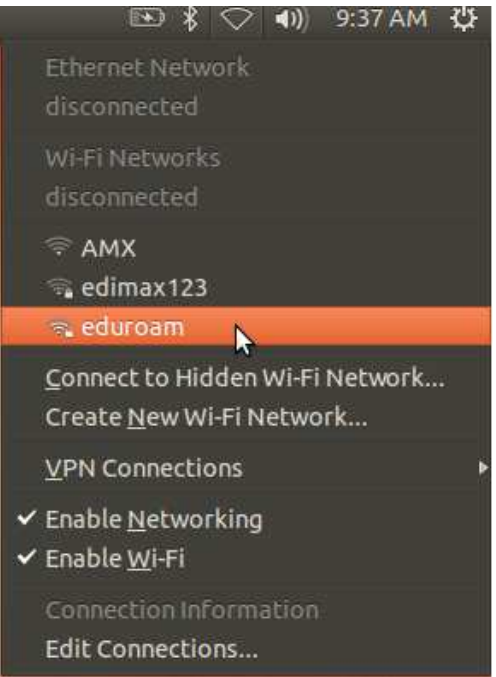

- 5. Powinno wyświetlić nam się okno z prośbą o uwierzytelnienie.
- 6. Należy ustawić następujące parametry:
  - Authentication (Uwierzytenianie): Protected EAP (PEAP)

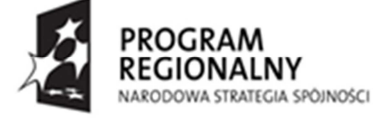

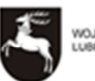

WOJEWÓDZTWÓ LUBELSKIE

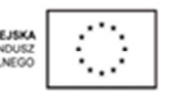

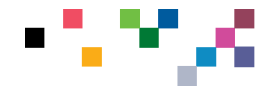

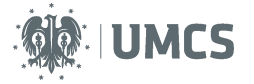

- Inner authentication (Wewnętrzne uwierzytelnienie): MSCAPv2
- Następnie klikamy w polu CA Certyfication (Certyfikat CA) na ikonę wyboru certyfikatu (zaznaczone strzałką)

| 😣 🔵 Wi-Fi Network Authentication Required |                                                                                  |                             |          |  |  |
|-------------------------------------------|----------------------------------------------------------------------------------|-----------------------------|----------|--|--|
|                                           | Authentication re                                                                | required by Wi-Fi network   |          |  |  |
|                                           | Passwords or encryption keys are required to access the Wi-Fi network 'eduroam'. |                             |          |  |  |
|                                           | Wi-Fi security:                                                                  | WPA & WPA2 Enterprise       | <b>v</b> |  |  |
|                                           | Authentication:                                                                  | Protected EAP (PEAP)        | ·        |  |  |
|                                           | Anonymous identity:                                                              |                             |          |  |  |
|                                           | CA certificate:                                                                  | (None)                      |          |  |  |
|                                           | PEAP version:                                                                    | Automatic                   | <b>•</b> |  |  |
|                                           | Inner authentication:                                                            | MSCHAPv2                    |          |  |  |
|                                           | Username:                                                                        |                             |          |  |  |
|                                           | Password:                                                                        |                             |          |  |  |
|                                           |                                                                                  | Ask for this password every | / time   |  |  |
|                                           |                                                                                  | Show password               |          |  |  |
|                                           |                                                                                  |                             | Cancel   |  |  |

7. Certyfikat wybieramy z katalogu, w jakim go zapisaliśmy przy pobieraniu ze strony.

| -             |                 |                 |
|---------------|-----------------|-----------------|
| Places        | Name            | ✓ Size Modified |
| Q Search      | Untitled Folder | 09:37           |
| Recently Used | a ca-umcs.crt   | 1.9 KB 01/17/20 |
| 💑 ubuntu      |                 |                 |
| Desktop       |                 |                 |
| File System   |                 |                 |
| 1.0 GB Volume |                 |                 |
| 5.0 GB Volume |                 |                 |
| 95 GB Volume  |                 |                 |
| 220 GB Volume |                 |                 |
| Documents     |                 |                 |
| Music .       |                 |                 |
| Pictures      |                 |                 |
| Videos        |                 |                 |
| 🟭 Downloads   |                 |                 |
|               |                 |                 |
|               |                 |                 |
|               |                 |                 |
|               |                 |                 |
|               |                 |                 |
|               |                 |                 |

(UWAGA!!! Pliku certyfikatu nie należy usuwać po skonfigurowaniu połączenia bo nie będzie możliwe podłączenie do sieci eduroam).

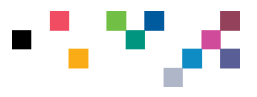

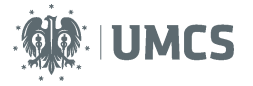

| 80 I | Wi-Fi Network Authent                      | tication Required                                                     |                              |
|------|--------------------------------------------|-----------------------------------------------------------------------|------------------------------|
| (((+ | Authentication re<br>Passwords or encrypti | quired by Wi-Fi network                                               | the Wi-Fi network 'eduroam'. |
|      | Wi-Fi security:                            | WPA & WPA2 Enterprise                                                 |                              |
|      | Authentication:                            | Protected EAP (PEAP)                                                  |                              |
|      | Anonymous identity:                        |                                                                       |                              |
|      | CA certificate:                            | Ca-umcs.crt                                                           |                              |
|      | PEAP version:                              | Automatic                                                             |                              |
|      | Inner authentication:                      | MSCHAPv2                                                              | •                            |
|      | Username:                                  | [                                                                     |                              |
|      | Password:                                  |                                                                       |                              |
|      |                                            | <ul> <li>Ask for this password even</li> <li>Show password</li> </ul> | ry time                      |
|      |                                            |                                                                       | Cancel Connect               |

8. Następnie podajemy nazwę użytkownika, hasło i klikamy Connect (Połącz).

## UWAGA!!!

Nazwę użytkownika i hasło podajemy zgodnie z danymi z systemu logowania Eduroam Pracownicy w formacie login@eduroam.umcs.pl (login zgodnie z systemem logowania) Studenci w formacie xxxxxx@umcs.pl (xxxxxx nr albumu umieszczony na legitymacji studenckiej) Doktoranci w formacie xxxxxx@umcs.pl (xxxxxx nr legitymacji doktoranta)

|                       | Addiencication required by wirrinetwork |                          |  |  |  |
|-----------------------|-----------------------------------------|--------------------------|--|--|--|
| Passwords or encrypti | on keys are required to access          | the Wi-Fi network 'edure |  |  |  |
| Wi-Fi security:       | WPA & WPA2 Enterprise                   | <b>v</b>                 |  |  |  |
| Authentication:       | Protected EAP (PEAP)                    | •                        |  |  |  |
| Anonymous identity:   |                                         |                          |  |  |  |
| CA certificate:       | C ca-umcs.crt                           |                          |  |  |  |
| PEAP version:         | Automatic                               | -                        |  |  |  |
| Inner authentication: | MSCHAPv2                                | v                        |  |  |  |
| Username:             | iksinskij@eduroam.umcs.pl               |                          |  |  |  |
| Password:             | ••••••                                  |                          |  |  |  |
|                       | Ask for this password every time        |                          |  |  |  |

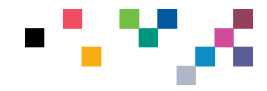

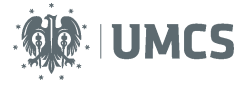

9. Jeżeli podaliśmy prawidłowe dane, po chwili powinniśmy zobaczyć chmurkę podobną do tej. Mamy poprawnie skonfigurowana sieć eduroam!

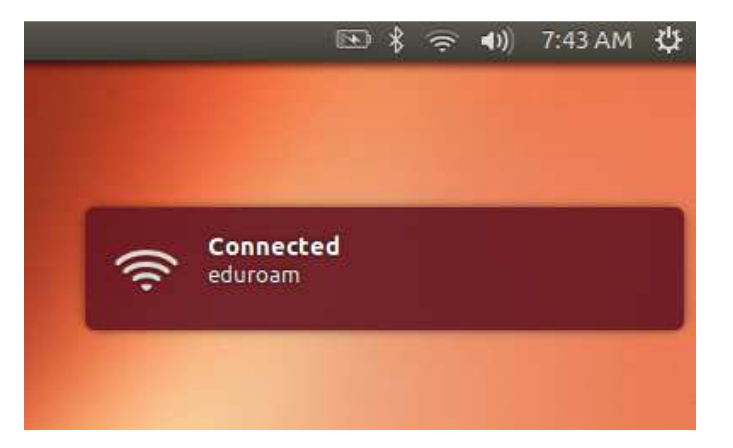

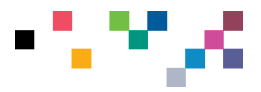